## 埋蔵文化財包蔵地について、スマホから確認できます!

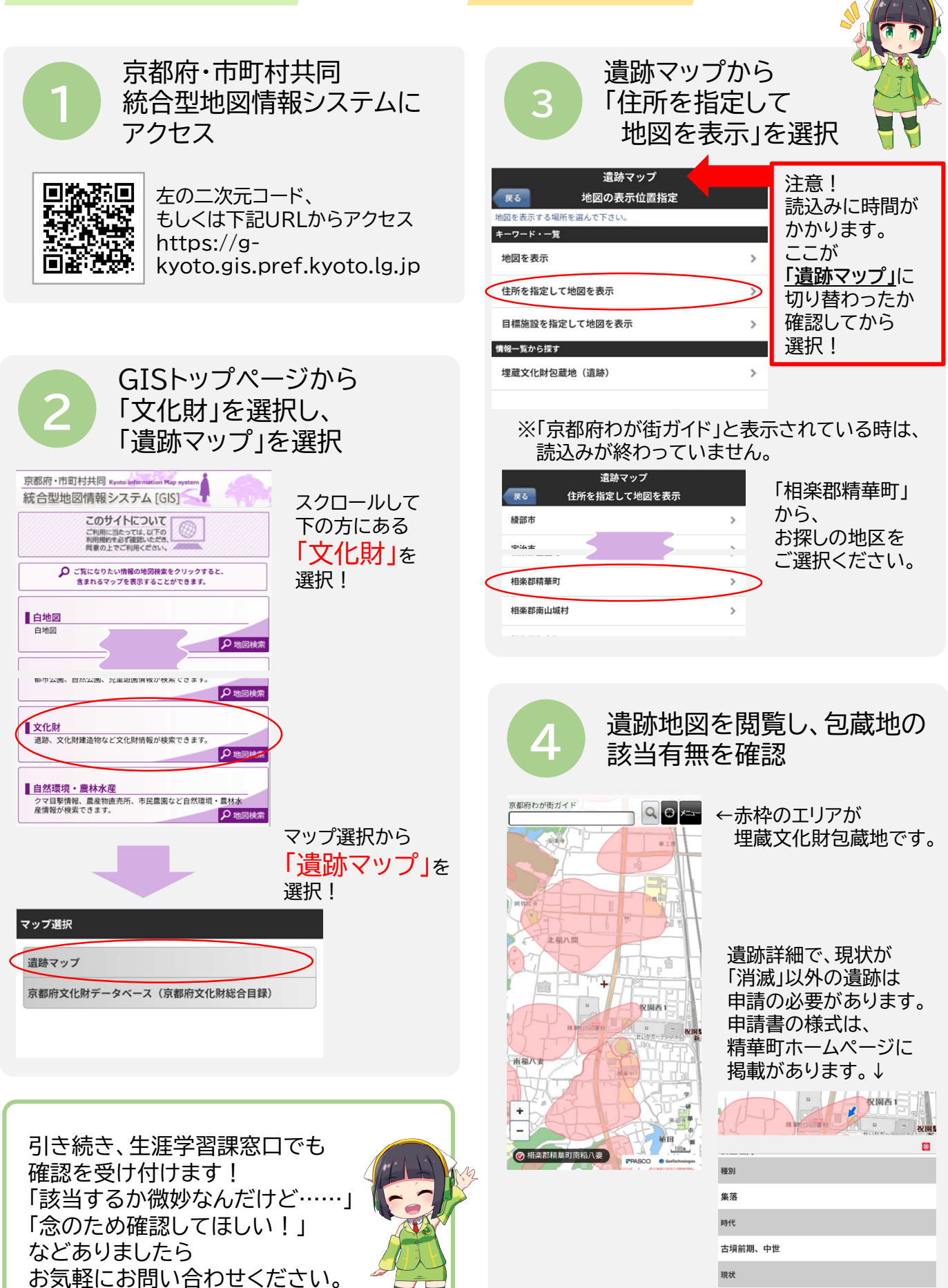

半壊